## PAS

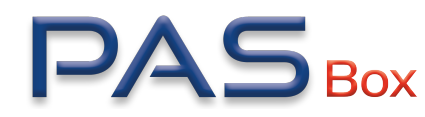

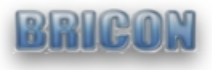

## CHANGING THE NETWORK FROM 2G TO 4G (OR VICE VERSA)

Network changes are only possible on the B-model of the PASbox. You can verify this by checking the serial number on the back of the PASbox. Example: PB-**B**240903

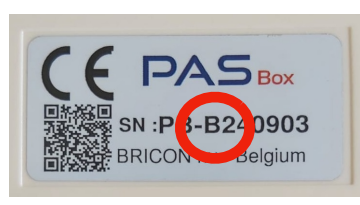

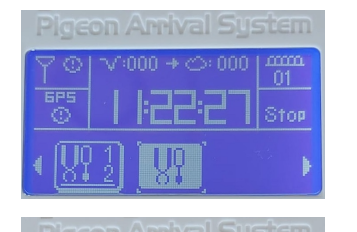

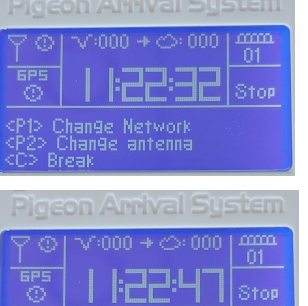

- Once the device has started, an additional menu will appear. Use the arrow keys (left and right) to select the rightmost option. Press "OK".
- 5. Press the "P1" button.
- Then change the network to "4G LTE" or "2G GSM". Select with the arrow keys (left and right) and press "OK" to confirm your choice.
- 7. On the next screen, with the arrow keys (left and right) select "CAT-M". Press "OK" to confirm.
- 8. You will return to the submenu. Press the "C" button to exit the submenu.
- 9. Restart the PASbox by disconnecting the white plug and then reconnecting it.

The network change on the PASbox is now complete.

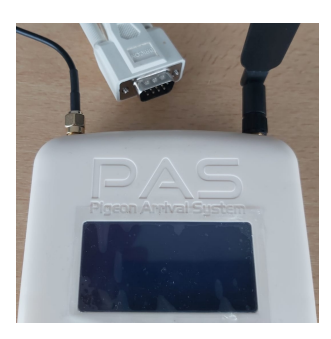

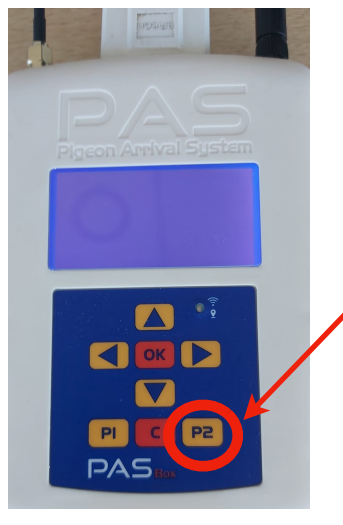

Start menu, wait

1. Disconnect the white plug from the PASbox.

2. Hold down the "P2" button while reconnecting the white plug.

3. When the PASbox displays the message "Start menu, wait", release the "P2" button.

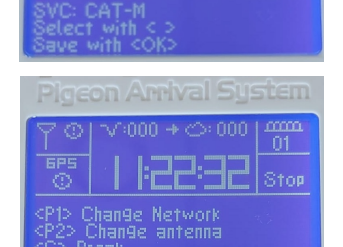

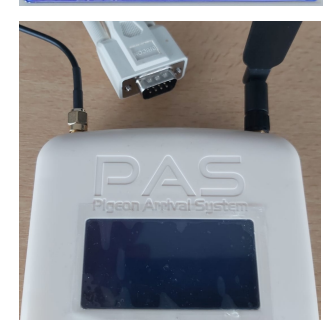